## SY 2022-2023 HCEA Sick Leave Bank (SLB) Request Instructions

The application is now available electronically. Follow the instructions below to complete and submit all required documents to the SLB Committee.

## Part 1 Instructions: (using a district issued device)

- 1. Download and save a copy of the *SLB Application 2021* to your device.
- 2. Launch Adobe Acrobat program. 🔼
- Select FILE from the header and browse to open the saved SLB Application 2021 form.
- 4. Complete the form with all required information.
- 5. Click the **SUBMIT** button.
- 6. The Adobe program will auto generate an email to HCEA and HCPS Benefits staff with the completed form as an attachment.
- 7. Click **SEND** (a copy of the message and attachment will display in your email "Sent" folder).

NOTE: If using a personal device, launch Chrome Browser, enter **start.hcps.org** in to URL bar, log into Office 365 using your district issued credentials, access SharePoint to download and save a copy of the SLB Application 2021, then follow above steps.

## Part 2 Instructions:

- 1. Open and print the *SLB Physician's Form 2020*. (2 pages)
- 2. Provide the form to your physician to complete all required information fields.
- 3. Submit the completed Physician's forms to HCPS via the following
  - a. Scan completed forms and email to Brittany.Brooks@hcps.org, or
  - b. Mail originals to Harford County Public Schools

Attention: SLB Committee/Brittany Brooks 102 S. Hickory Avenue Bel Air, MD 21014